| Zu Beginn der Stunde liegen die Tablets geschlossen auf dem Tisch.                                                                                                    |                                                                                                    | D TABLET                                                                                                    | Mein Tablet einschalten und den Bildschirm entsperren.                                                                                                    |
|----------------------------------------------------------------------------------------------------|----------------------------------------------------------------------------------------------------|----------------------------------------------------------------------------------------------------|----------------------------------------------------------------------------------------------------|
| Mein Tablet muss immer funktionsbereit sein (geladen, Updates voll-                                                                                                    |                                                                                                    |                                                                                                    | Die Dauer des Sperrbildschirms einstellen.                                                                                                    |
| standig etc.)                                                                                                    |                                                                                                    |                                                                                                    | Die Helligkeit und Lautstärke regulieren.                                                                                                    |
| Die Tablets werden nur auf Aufforderung der Lehrkraft geöffnet.                                                                                                    |                                                                                                    |                                                                                                    | Den Stift mit dem Tablet koppeln und entkoppeln.                                                                                                    |
| Außerhalb des Unterrichts bleiben die Tablets sicher verstaut in der Tasche.                                                                                                    |                                                                                                    |                                                                                                    | Die Tastatur aufrufen und ausblenden oder die externe Tastatur an-<br>schließen/koppeln                                                                                                    |
| Ich leite keine fremden Fotos, Daten, Informationen ohne Wissen und<br>Einverständnis des Urhebers weiter.                                                                                    |                                                                                                    |                                                                                                    | Den Akkustand des Stiftes kontrollieren und den Stift aufladen.                                                                                                    |
| Ich bin sparsam mit persönlichen Daten.                                                                                                    |                                                                                                    |                                                                                                    | Apps installieren und löschen.                                                                                                    |
| Daten, die einmal im Internet gespeichert sind, können nicht entfernt                                                                                                    |                                                                                                    |                                                                                                    | Updates aller Apps starten und regelmäßige Updates durchführen.                                                                                                    |
| werde. Daher frage ich mich immer, was schützenswert ist.                                                                                                    |                                                                                                    |                                                                                                    | Apps auf der Oberfläche finden, öffnen, schließen und anordnen.                                                                                                    |
| Ich nutze mein Tablet nur für unterrichtliche Zwecke (keine Spiele, kein Whatsapp etc.)                                                                                                    |                                                                                                    |                                                                                                    | Screenshots erstellen und Speicherorts des Screenshots finden können.                                                                                                    |
| Wenn ich mich nicht an die Regeln halte, liegt es im Ermessen der<br>Lehrperson, ob ich weiter mit dem Tablet arbeiten darf oder meine<br>Unterrichtsmitschriften mit Stift und Papier mache. |                                                                                                    |                                                                                                    | Fotos und Videos erstellen und Speicherort wählen.                                                                                                    |
|                                                                                                    |                                                                                                    | S UNI                                                                                                    | Den Bildschirm kippen (Hochformat und Querformat) und feststellen können.                                                                                                    |
|                                                                                                    |                                                                                                    | ЪЪ.                                                                                                    | Bluetoothfunktionen aktivieren und deaktivieren.                                                                                                    |
| Classroom                                                                                                    |                                                                                                    | CHON: UMGANG MIT                                                                                                    | Benachrichtigungen (notifications) von Apps ausschalten und den<br>Flugmodus aktivieren/deaktivieren.                                                                                                    |
| Google Mail (GMail)                                                                                                    |                                                                                                    |                                                                                                    | Zwischen Apps, die gleichzeitig geöffnet sind, wechseln.                                                                                                    |
| Docs                                                                                                    |                                                                                                    |                                                                                                    | Die Bildschirmlupen aktivieren und deaktivieren.                                                                                                    |
| Google Presentation                                                                                                    |                                                                                                    |                                                                                                    | Den Splitscreen aktivieren und deaktivieren.                                                                                                    |
| Jamboard                                                                                                    |                                                                                                    |                                                                                                    | Mich im WLAN anmelden (und abmelden)                                                                                                    |
| Kalender                                                                                                    |                                                                                                    |                                                                                                    | Ich kenne die Passwörter des WLAN, von Untis, Google und iServ                                                                                                    |
| Google Meet                                                                                                    |                                                                                                    | H S(                                                                                                    | (für den Notfall habe ich einen Zettel, auf dem die Passwörter notiert sind).                                                                                                    |
| Google Chat                                                                                                    |                                                                                                    | NN ICI                                                                                                    | Ein sicheres Passwort einrichten.                                                                                                    |
| Google Tabellen                                                                                                    |                                                                                                    |                                                                                                    | Den Browser öffnen und zwischen den verschiedenen Tabs wechseln                                                                                                    |
| Drive Ordner anlegen um Unterrichtsergebnisse und Mitschriften<br>sinnvoll zu speichern und wieder abrufen zu können und sie nach<br>Fächern und Schuljahren zu sortieren.                    |                                                                                                    | ×⊳<br>KÞ                                                                                                    | Mich mit dem Schulkonto im Browser anmelden (schweizer-allee.de).                                                                                                    |
|                                                                                                    |                                                                                                    | DAS                                                                                                    | Einzelne oder alle Tabs gleichzeitig schließen.                                                                                                    |
|                                                                                                    | Zu Beginn der Stunde liegen die Tablets geschlossen auf dem Tisch.<br>Mein Tablet muss immer funktionsbereit sein (geladen, Updates voll-<br>ständig etc.)<br>Die Tablets werden nur auf Aufforderung der Lehrkraft geöffnet.<br>Außerhalb des Unterrichts bleiben die Tablets sicher verstaut in der<br>Tasche.<br>Ich leite keine fremden Fotos, Daten, Informationen ohne Wissen und<br>Einverständnis des Urhebers weiter.<br>Ich bin sparsam mit persönlichen Daten.<br>Daten, die einmal im Internet gespeichert sind, können nicht entfernt<br>werde. Daher frage ich mich immer, was schützenswert ist.<br>Ich nutze mein Tablet nur für unterrichtliche Zwecke (keine Spiele, kein<br>Whatsapp etc.)<br>Wenn ich mich nicht an die Regeln halte, liegt es im Ermessen der<br>Lehrperson, ob ich weiter mit dem Tablet arbeiten darf oder meine<br>Unterrichtsmitschriften mit Stift und Papier mache.<br>Classroom<br>Google Mail (GMail)<br>Docs<br>Google Presentation<br>Jamboard<br>Kalender<br>Google Meet<br>Google Chat<br>Google Chat<br>Google Tabellen<br>Drive Ordner anlegen um Unterrichtsergebnisse und Mitschriften<br>sinnvoll zu speichern und wieder abrufen zu können und sie nach<br>Fächern und Schuljahren zu sortieren. | Zu Beginn der Stunde liegen die Tablets geschlossen auf dem Tisch.Mein Tablet muss immer funktionsbereit sein (geladen, Updates vollständig etc.)Die Tablets werden nur auf Aufforderung der Lehrkraft geöffnet.Außerhalb des Unterrichts bleiben die Tablets sicher verstaut in der<br>Tasche.Ich leite keine fremden Fotos, Daten, Informationen ohne Wissen und<br>Einverständnis des Urhebers weiter.Ich bin sparsam mit persönlichen Daten.Daten, die einmal im Internet gespeichert sind, können nicht entfernt<br>werde. Daher frage ich mich immer, was schützenswert ist.Ich nutze mein Tablet nur für unterrichtliche Zwecke (keine Spiele, kein<br>Whatsapp etc.)Wenn ich mich tan die Regeln halte, liegt es im Ermessen der<br>Lehrperson, ob ich weiter mit dem Tablet arbeiten darf oder meine<br>Unterrichtsmitschriften mit Stift und Papier mache.ClassroomGoogle Mail (GMail)DocsGoogle PresentationJamboardKalenderGoogle Chat<br>Google TabellenDrive Ordner anlegen um Unterrichtsergebnisse und Mitschriften<br>sinnvoll zu speichern und wieder abrufen zu können und sie nach<br>Fächern und Schuljahren zu sortieren. | Zu Beginn der Stunde liegen die Tablets geschlossen auf dem Tisch. Image: Standig etc.)   Die Tablet muss immer funktionsbereit sein (geladen, Updates vollständig etc.) Image: Standig etc.)   Die Tablets werden nur auf Aufforderung der Lehrkraft geöffnet. Image: Standig etc.)   Außerhalb des Unterrichts bleiben die Tablets sicher verstaut in der Tasche. Image: Standig etc.)   Ich leite keine fremden Fotos, Daten, Informationen ohne Wissen und einverständnis des Urhebers weiter. Image: Standig etc.)   Ich bin sparsam mit persönlichen Daten. Image: Standig etc.) Image: Standig etc.)   Wenn ich nicht an die Regeln halte, liegt es im Ermessen der Lehrperson, ob ich weiter mit dem Tablet arbeiten darf oder meine Unterrichtsmitschriften mit Stift und Papier mache. Image: Standig etc.)   Classroom Image: Standig etc.) Image: Standig etc.) Image: Standig etc.)   Classroom Image: Standig etc.) Image: Standig etc.) Image: Standig etc.)   Classroom Image: Standig etc.) Image: Standig etc.) Image: Standig etc.)   Classroom Image: Standig etc.) Image: Standig etc.) Image: Standig etc.) Image: Standig etc.)   Docs Image: Standig etc.) Image: Standig etc.) Image: Standig etc.) Image: Standig etc.)   Standig (GMail) Image: Standig etc.)< |

REGELN FÜR DEN

## **TABLET**FÜHRERSCHEIN